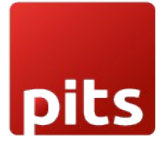

User Manual

Saferpay Payment Provider Plugin for Odoo v17.0

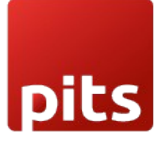

## **Table of Contents**

| 1.  | Introduction                                          | 3  |
|-----|-------------------------------------------------------|----|
| 2.  | Saferpay                                              | 3  |
| 3.  | Configurations and Requirements                       | 4  |
| 4.  | General Configurations in the Backend                 | 5  |
| 5.  | Payment Method Configurations                         | 10 |
| 6.  | Provider Configurations in Backend                    | 12 |
| 7.  | Configurations Only for Saferpay Providers            | 14 |
| 8.  | Payment Interface                                     | 16 |
| 9.  | Transaction Interface                                 | 16 |
| 10. | Manual Capture & Multipart Capture & Void Transaction | 17 |
| 11. | Refund                                                | 18 |
| 12. | Saferpay Multi-website Backend configuration          | 20 |
| 13. | Brief Description                                     | 21 |
| 14. | Technical Requirements / Compatible With:             | 23 |
| 15. | Changes Log / Release Notes                           | 23 |
| 16. | Support                                               | 23 |

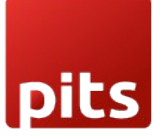

## 1. Introduction

The purpose of this document is to present a detailed description of Saferpay. It will explain the purpose and features of the system, the interfaces of the system, what the system will do, the constraints under which it must operate, and how the system will react to external stimuli. This document is intended for both system stakeholders and developers and will serve as the foundation for software development.

#### 2. Saferpay

Easy, flexible, secure - The comprehensive e-payment solution from Worldline for easier and more secure payment in your online shop.

Saferpay is a comprehensive e-payment solution for easy and secure payment in your online shop. Saferpay allows you to process all common national and international payment methods in your online shop- via just one single interface. With just a few clicks, the solution can be quickly and flexibly integrated into most shop systems.

This Odoo module is compatible to work with Saferpay payment methods. This supports the following payment methods and workflows of Saferpay.

- VISA
- MASTERCARD
- MAESTRO
- AMERICAN EXPRESS
- BANCONTACT
- DINERS
- JCB
- EPS
- KLARNA
- SOFORT BY KLARNA

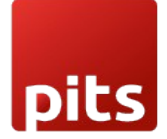

- UNIONPAY
- PAYPAL
- TWINT
- PAYDIREKT
- IDEAL
- EPRZELEWY
- ALIPAY
- GOOGLEPAY
- APPLEPAY
- POST FINANCE PAY
- ACCOUNT-TO-ACCOUNT
- SEPA ELV
- WECHAT PAY
- WL CRYPTO PAYMENT
- GIROPAY
- SAFERPAY CREDIT/DEBIT

Support all Saferpay features, including the payment page, transaction interface, Saferpay fields, saved card functionality, refund, and cancellation. Additionally, ensure multi-website compatibility.

#### 3. Configurations and Requirements

- ODOO working environment.
- License for Saferpay module.
- Before the installation, you must have a valid account on the Saferpay terminal.

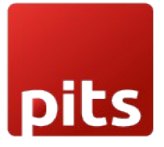

- API credentials for Saferpay (Terminal ID, Customer ID, API Username and API Password) for Live and Test environment.
- A Valid Acceptance Agreement for payment Methods and credit cards.

#### 4. General Configurations in the Backend

We can set the Saferpay configurations data by navigating to  $Invoicing \rightarrow Configuration$ 

→ Saferpay Provider Configuration.

- **Production Url**: We can set the production URL.
- **Test Url**: We can set the Test URL of Saferpay, this is used to switch the Test/production environment.
- **Customer ID**: Set the Customer Id of the Saferpay account.
- Terminal ID: Set the Terminal Id of the Saferpay account.

We can get the payment means and terminals from the menu  $Settings \rightarrow Payment$ Means / Terminals in Saferpay Backoffice.

| ♠ Batch Processing Trans      | actions Risk & Fraud Secu  | ure Card Data Secure PayGat | te Settings Online Support  |
|-------------------------------|----------------------------|-----------------------------|-----------------------------|
|                               |                            |                             |                             |
| Settings                      | Payment Means / Te         | erminals Customer ID:       |                             |
| General                       | Terminal                   | (coommoreo in               |                             |
| Processing                    | remina                     | (econnierce in              |                             |
| Notifications                 | Settings Terminal:         | -                           |                             |
| Payment Means / Terminals     | Certifique de la commune   | _                           |                             |
| User Administration           | Account Description        | ecommerce inp               |                             |
| Roles and permissions         | Automatic closure          | Enabled                     |                             |
| Transaction Points Summary    | Froud Intelligence on this |                             |                             |
| JSON API basic authentication | terminal                   | Enabled                     | Fraud Intelligence settings |
| JSON API client certificate   |                            | Save                        |                             |
| Saferpay Fields Access Tokens |                            | - Suve                      |                             |
| Payment Page configuration    |                            |                             |                             |

Figure 1 - General Configuration

• **API Username**: Set the API Username.

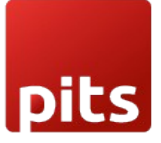

WORLDLINE M Saferpay Payment Provider Plugin for Odoo v17.0

• API Password: Set the API Password, we can create new API login from Saferpay Backoffice, Settings → JSON API basic authentication → Create new JSON API login.

| Batch Processing              | Transactions Risk & Fran | ud Secure Card Data          | Secure PayGate Set                                                                                                    | tings Online Support |
|-------------------------------|--------------------------|------------------------------|----------------------------------------------------------------------------------------------------|----------------------|
| Settings                      | JSON API ba              | sic authentication           | Customer ID:                                                                                                    |                      |
| General                       |                          |                              |                                                                                                    |                      |
| Processing                    | Note: You                | a can create up to 50 logins |                                                                                                    |                      |
| Notifications                 |                          |                              |                                                                                                    |                      |
| Payment Means / Terminals     | Create new JSON          | I API login                  |                                                                                                    |                      |
| User Administration           | Creation Date            | likemame                     | Description                                                                                                    |                      |
| Roles and permissions         | I 19.06.2023 16:0        | 1                            | Description                                                                                                    |                      |
| Transaction Points Summary    | 11.10.2022 13:0          | 3                            | 1100                                                                                                    |                      |
| JSON API basic authentication | on 18.08.2021 08:1       | 6                            | for their concession.                                                                                                    |                      |
| JSON API client certificate   | 12.02.2021 07:1          | 6                            | and the second second sec |                      |
| Saferpay Fields Access Toke   | ns 15.04.2020 11:4       | 8                            | infects, lagorit                                                                                                    |                      |
| Payment Page configuration    | 02.09.2019 09:3          | 9                            | provides to test access                                                                                                    |                      |
| IP permissions                |                          |                              |                                                                                                    |                      |
| Labale                        |                          |                              |                                                                                                    |                      |

Figure 2 - Retrieving JSON API Keys

• API Key: Set the API key that is used for Saferpay Fields.

We can create new API Tokens in the Saferpay Backoffice, from menu Settings  $\rightarrow$  Saferpay Fields Access Tokens.

| pits                                                                                                |              |                                                                                                    | Safe                 | rpay Paym      | ent Prov | WOR            | <b>LD</b> LINE<br>gin for Odd | o v17.0        |
|----------------------------------------------------------------------------------------------------|--------------|----------------------------------------------------------------------------------------------------|----------------------|----------------|----------|----------------|-------------------------------|----------------|
| Batch Processing                                                                                    | Transactions | Risk & Fraud                                                                                                    | Secure Card Data     | Secure PayGate | Settings | Online Support |                               |                |
| Settings<br>General<br>Processing<br>Notifications<br>Payment Means / Termin<br>User Administration | als Cre      | Note: You car                                                                                                    | Access Tokens        | Customer ID:   | kens.    |                |                               |                |
| Roles and permission                                                                                |              | ccess Token                                                                                                    |                      |                | Terminal | Created by     | Creation Date                 |                |
| Transaction Points Sumr                                                                             | nary 🗌 🔵     |                                                                                                    | tions then by hardle |                | 1.000    | 1.000          | 06.09.2024 08:50              | Details        |
| JSON API basic authenti                                                                             | cation       | Address Table 1                                                                                                    | case lines in faulth |                | 1.000    | 1 10,000       | 24.07.2024 10:22              | Details        |
| JSON API client certifica                                                                           | te 🗌 🗌       | And a second second second                                                                                                    | cose they be hardly  |                | 1.000    | 1 10,000       | 24.07.2024 09:49              | Details        |
| Safarmay Fields Access 7                                                                            |              | 100000-000                                                                                                    |                      |                | 1.000    |                | 11.06.2024 08:02              | <u>Details</u> |
| Salerpay rields Access I                                                                            |              | And and Address of the Address of the Address of th | tone lase in tarihi  |                | 1.000    |                | 24.05.2024 12:19              | Details        |

Figure 3 – Retrieving Saferpay field access token

- Liability Shift Behaviour: If the liability shifts (liability shift is used to check this transaction is done by any fraud user) of the card gets failed, then the workflow proceeds with this setting, there are two liability shift behaviours, they are,
  - Hold
  - Cancel

*Note:* If no option is selected, the capture settings of the respective payment method will be applied by default.

**Force 3D secure authentication during transactions**: If enabled, Saferpay will ensure a Forced 3ds authentication. The 3ds authentication type is also displayed in Transaction overview section.

- **Payment Method Synchronization**: Automatically retrieves and configure all available payment methods from the Saferpay account.
- **Customer License**: Fetches license package and features details from Saferpay and adds them under *Invoicing-> Configuration -> Saferpay Provider Configuration -> Customer License*.
- Create API Key: Generates the API key required for Saferpay field functionality.

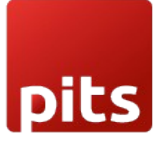

- Send Status Email: Sends status update emails to customer.
- Update Payment Method Logo From Saferpay(svg): If this field is enabled, the system will automatically run a weekly cron job to update the payment provider's logo. If disabled, a static image will be used instead.

| Invoicing Customers                        | Vendors Reporting            | Configuration                                                 |                                     |
|--------------------------------------------|------------------------------|---------------------------------------------------------------|-------------------------------------|
| Payment Transactions<br>INV/2024/00015 🏶   |                              | Add a Bank Account                                            | Saferpay Logging                    |
|                                            |                              | Taxes<br>Journals                                             | Authorized Confirmed Canceled Error |
| Reference ? IN                             | V/2024/00015                 | Currencies                                                    | Company, Mitchell Admin             |
| Payment PE                                 | BNK1/2024/00023              | Fiscal Positions                                              | Vine St                             |
| Amount \$                                  | 2,068.85                     | Tax Groups                                                    | nton                                |
| Payment Method JC                          | CB                           | Online Payments                                               | nsylvania (US)<br>)3                |
| Provider Sa                                | aferpay - JCB                | Payment Providers                                             | ed States                           |
| Provider Reference ? St                    | tnQ7hbCt2OWtAj161YQbj        | Payment Methods<br>Payment Tokens                             | in@yourcompany.example.com          |
| Payment Token ••                           | ••• JCB - xxxx xxxx xxxx 000 | Payment Transactions                                          | 55-555-5555 SMS                     |
| Created on 06                              | 6/11/2024 11:37:25           | Saferpay Ideal IssuerId Config                                | ish (US)                            |
| Last State Change Date 06                  | 6/11/2024 11:38:03           | Saferpay Provider Configuration                               |                                     |
| Is Post-processed ?                        |                              | Saterpay Provider Logging<br>Management<br>Product Categories |                                     |
| SAFERPAY INFO                              |                              | froduct categories                                            | ~                                   |
| Saferpay State DO_NOT_RETRY                |                              | Liability Shift                                               | •                                   |
| Token qzae88n6a4qo2omf87cxrwki0            |                              |                                                               |                                     |
| TransactionID StnQ7hbCt2OWtAj161YQbj6A2llb |                              | )                                                             |                                     |
| CaptureID C5Qv3vAz6OY8tAE8SIdEbSAUv23      |                              | BA_c                                                          |                                     |
| Liability Shift Info                       |                              |                                                               | ~                                   |

Figure 4 - Configuration List View

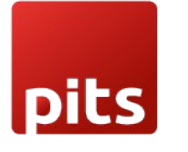

Saferpay Payment Provider Plugin for Odoo v17.0

| involcing case                         |                                              |                                                              | ~ ~ ~   |
|----------------------------------------|----------------------------------------------|--------------------------------------------------------------|---------|
| New Saferpay Provid<br>Saferpay Provid | ler Configuration<br>der Configuration 🏚     | Providers 🕲 Logging                                          | 1/1 < ) |
| Payment Method syne                    | chronization Create API key Customer License |                                                              |         |
| Saferpay P                             | Provider Configuration                       |                                                              |         |
| Production Url                         | https://www.saferpay.com                     | API User Name                                                |         |
|                                        |                                              | API Password                                                 |         |
| State                                  | Disabled     Enabled                         | API Key                                                      |         |
|                                        | Test Mode                                    | Liability Shift Behavior                                     |         |
| Test Url                               | https://test.saferpay.com                    | Force 3D secure C<br>authentication during<br>transactions 7 |         |
| Customer ID                            |                                              | Update Payment                                               |         |
| Terminal ID                            |                                              | Method Logo From<br>Saferpay(svg)                            |         |
| Send Status Email                      |                                              |                                                              |         |
| Need CVC form for<br>Alias payment     |                                              |                                                              |         |
|                                        | ustomer License                              |                                                              |         |

Figure 5 - Configuration Form View

- Smart buttons
  - Providers: List of acquirers (Payment methods) under this configuration.
  - Logging: List of all logs regarding the API call.

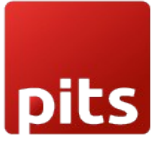

Saferpay Payment Provider Plugin for Odoo v17.0

## 5. Payment Method Configurations

We can configure the payment methods for Saferpay from the menu  $Invoicing \rightarrow Configuration \rightarrow Payment Methods, as shown in the figure.$ 

| Invoicing Custo                            | mers Vendors Reporting                   | Configuration                                                              |                                         |
|--------------------------------------------|------------------------------------------|----------------------------------------------------------------------------|-----------------------------------------|
| Payment Transactions                       |                                          | Add a Bank Account                                                         | Saferpay Logging                        |
| HNV/2024/00015 🐭                           |                                          | Accounting<br>Taxes                                                        | Authorized Confirmed Canceled Error     |
| Reference ?                                | INV/2024/00015                           | Currencies<br>Fiscal Positions                                             | Company, Mitchell Admin                 |
| Payment                                    | PBNK1/2024/00023<br>\$ 2,068.85          | Journal Groups<br>Tax Groups                                               | Vine St<br>nton                         |
| Payment Method                             | JCB                                      | Online Payments                                                            | nsylvania (US)<br>)3                    |
| Provider Provider Reference ?              | Saterpay - JCB<br>StnQ7hbCt2OWtAj161YQbj | Payment Methods Payment Tokens                                             | eu states<br>in@yourcompany.example.com |
| Payment Token                              | ••••• JCB - xxxx xxxx xxxx 000           | Payment Transactions                                                       | i55-555-5555 🛛 SMS                      |
| Created on                                 | 06/11/2024 11:37:25                      | Saferpay Ideal IssuerId Config<br>Saferpay Provider Configuration          | ish (US)                                |
| Last State Change Date                     | e 06/11/2024 11:38:03                    | Saferpay Provider Configuration<br>Saferpay Provider Logging<br>Management |                                         |
| SAFERPAY INFO                              |                                          | Product Categories                                                         | ~                                       |
| Saferpay State DO_NOT_RETRY                |                                          | Liability Shift                                                            | 0                                       |
| Token qzae88n6a4qo2omf87cxrwki0            |                                          |                                                                            |                                         |
| TransactionID StnQ7hbCt2OWtAj161YQbj6A2IIb |                                          | )                                                                          |                                         |
| CaptureID C5Qv3vAz6OY8tAE8SIdEbSAUv23/     |                                          | BA_c                                                                       |                                         |
| Liability Shift Info                       |                                          |                                                                            | ~                                       |

*Figure 6 - Payment Methods list view* 

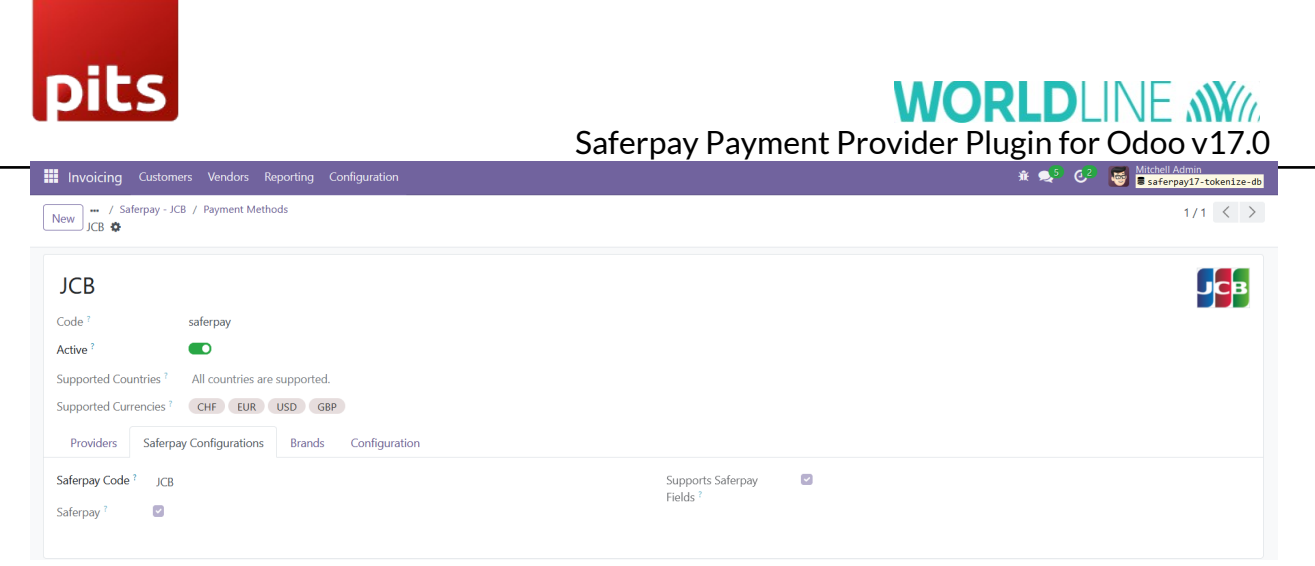

Figure 7 - Payment Method form View

Here we can set the allowed currency and code that are used for Saferpay transaction.

- Saferpay Code: Code that is used for Saferpay communication. To identify the payment method used for the transaction.
- Allowed Currencies: Used to set up the predefined currencies to that payment method.

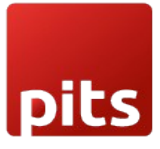

## 6. Provider Configurations in Backend

• We can set the acquirers/payment methods for Saferpay from the menu *Invoicing* → *Configuration* → *Payment Providers*, as shown in the figure.

| 🏢 Website Site eCommerce Reporting Configuration 🔍 🧔 🥴  |                                                                        |                                           |                                                                                                    |  |  |
|---------------------------------------------------------|------------------------------------------------------------------------|-------------------------------------------|----------------------------------------------------------------------------------------------------|--|--|
| Payment Providers                                       | Q Search                                                               | •                                         | 1-46 / 46 < >                                                                                                    |  |  |
| AMERICAN<br>EXCRESS<br>Catalled Published               | BARKTRANSFER Saferpay - Account-to-Account<br>NUMBER Enabled Published | Saferpay - Alipay                         | Saferpay - BANCONTACT<br>Bancontact Enabled Published                                                                                                    |  |  |
| Saferpay - Credit/Debit card                            | Saferpay - DINERS                                                      | Saferpay - JCB                            | Klarna. Saferpay - KLARNA<br>Enabled Published                                                                                                    |  |  |
| Saferpay - MAESTRO                                      | Saferpay - MASTERCARD<br>Enabled Published                             | Saferpay - MyOne                          | PayPal Saferpay - PayPal<br>Enables Published                                                                                                    |  |  |
| A giropay Saferpay - Paydirekt                          | PFPay Saferpay - PostFinance Pay<br>Enabled Published                  | Saferpay - SEPA ELV                       | Sofort. Sofort Enabled Published                                                                                                    |  |  |
| WINT Saferpay - Twint<br>Enabled Published              | UnionPay<br>EXEX<br>Enabled Published                                  | VISA Saferpay - VISA<br>Enabled Published | Baferpay - WL Crypto Payments                                                                                                    |  |  |
| G Pay Saferpay - Wallet: GooglePay<br>Enabled Published | 教悟技付 Saferpay - WeChat Pay<br>WcNutPy Enabled Published                | Przelewy24 Enabled Published              | Constant Constant Con |  |  |
| k giropay Saferpay - giropay<br>Enabled Published       | Saferpay - iDeal<br>Enabled Fublished                                  | Saferpay Wallet- APPLEPAY                 | PAY Saferpay - V PAY<br>Disabled<br>Activate                                                                                                    |  |  |

Figure 8 – Payment Providers Kanban View

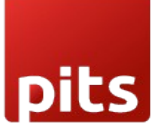

Saferpay Payment Provider Plugin for Odoo v17.0

| Invoicing Customers Vendors Reporting Configuration                                                                                                    |                            | 🔍 Q2 🦉                                                      |
|----------------------------------------------------------------------------------------------------|----------------------------|-------------------------------------------------------------|
| New Saferpay - AMEX 🏟                                                                                                    | Published Saferpay Logging | Business License 2 / 46 🔇 >                                 |
| Saferpay - AMEX<br>Code <sup>7</sup> Saferpay<br>State <sup>7</sup> Disabled<br>• Enabled<br>• Test Mode<br>Website<br>Credentials Configuration Messages |                            | AMERICAN                                                    |
| PAYMENT FORM                                                                                                    | AVAILABILI                 | тү                                                          |
| Payment Methods AMEX                                                                                                    | Maximum                    | Amount ? \$ 0.00                                            |
| → Enable Payment Methods                                                                                                    | Currencies                 | CHF × EUR × USD ×                                           |
| Allow Saving Payment 🛛 🗹 Methods ?                                                                                                    | Countries 7                | Select countries. Leave empty to make available everywhere. |
| Capture Amount  Manually <sup>†</sup>                                                                                                    |                            |                                                             |
| PAYMENT FOLLOWUP                                                                                                    |                            |                                                             |
| Payment Journal <sup>7</sup> Bank                                                                                                    |                            |                                                             |

Figure 9 - Payment Providers form view

Here we can set the Odoo default configurations for providers:

- **Payment Journal**: Used to set up the Journal used for this provider.
- **Capture Amount Manually**: If selected then the manual capture option gets activated for that provider.
- Allow Saving Payment Methods: An option that enables the card to be saved for future transactions from checkout page and from My Account -> Payment Methods.
  - Tokenization: This option is used along with the Allow Saving Payment methods feature. Go to related payment method of the provider -> *Configuration -> Enable "Tokenization Supported"* checkbox. This enables users to decide whether to save the card while making payment.
  - My Account save card permission for Portal Users: Go to Settings -> Technical -> Access Rights. Provide full access to Portal users for payment.token.system and payment.provider.system.

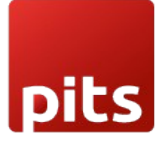

# Pay with

#### CHOOSE A PAYMENT METHOD

| ○ AMEX                                | XANG BURKAS<br>REFERENCES |
|---------------------------------------|---------------------------|
| Alipay                                | Alipay-                   |
| O DINERS                              | Diners Clab               |
| Save my payment details               |                           |
| Figure 10 - Save Card feature enabled |                           |

• **Payment Methods**: -Used to display the Supported payment methods. We get the Allowed Currencies and Code for Payment provider from payment methods.

#### 7. Configurations Only for Saferpay Providers

- **Need Order Limit**: If checked we can set the minimum and maximum order limits.
- Send Customer Address: Used to decide to send the customer delivery and billing address to Saferpay back office.
- Support Notify URL: It is used to set this acquirer's support Notify URL.
- **Customer Confirmation email**: It is used to determine whether a customer confirmation email is needed. Saferpay sends the mail only if the customer is redirected to Saferpay payment page. Emails for DCC transaction will be sent on all payment interfaces.

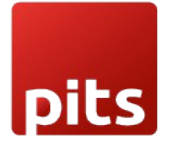

# WORLDLINE M

Saferpay Payment Provider Plugin for Odoo v17.0

- Allowed Currencies: The Allowed Currencies are loaded from Payment methods, the listing of payment methods on the payment page depends upon this currency. If the shop currency is not listed in these allowed currencies, then it is not listed on the shop payment page.
- **Payment Interface**: It is used to change the payment interface, there are 3 options:
  - **Payment page**: If enabled, then the checkout page will direct to the Saferpay Payment page.
  - **Transaction Interface**: If enabled, then the checkout page will load the transaction interface (I-frame).
  - Saferpay Fields: If enabled, payment can be proceeded with Saferpay Fields. The workflow is the same as an I-frame, the data is captured by a fully PCI-certified system.
- **Register Payment Type**: This is used to define the type of payment method/acquirer, it is more important for saving cards. Which are,
  - CARD
  - BANK\_ACCOUNT
  - POSTFINANCE
  - TWINT
- **Support Refunds**: It is used to specify whether this acquirer supports refunds.
- Smart Buttons:
  - Saferpay Logging: List of all logs regarding the API call used for this acquirer.
  - **Business License:** This is used for license switching, e-Commerce, and Business license.

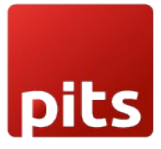

## 8. Payment Interface

• Go to menu *Invoicing* → *Configuration* → *Payment Providers*, choose the acquirer. Then the configuration of the payment method is as shown in the figure below.

| PAYMENT FORM                  |                       | AVAILABILITY                                    |
|-------------------------------|-----------------------|-------------------------------------------------|
| Allow Multipart<br>Capture ?  |                       | Allowed currencies <sup>†</sup> CHE EUR PLN USD |
| Need Order Limit? ?           |                       |                                                 |
| Send Customer<br>Address ?    | Send delivery address |                                                 |
| Supports Notify URL? ?        | 0                     |                                                 |
| Customer confirmation email ? | ٥                     |                                                 |
| Payment Interface ?           | Payment Page 🔹        |                                                 |
| Billing Address Source ?      | NONE                  |                                                 |
| Delivery Address<br>Source ?  | NONE                  |                                                 |

Figure 11 - Configuration for Payment page

## 9. Transaction Interface

- Go to menu Invoicing → Configuration → Payment Providers, choose the acquirer. The configuration of the transaction flow is shown below figure.
- Need to switch the acquirer license to a business license to activate this flow.

| PAYMENT FORM                  |                       | AVAILABILITY                                    |
|-------------------------------|-----------------------|-------------------------------------------------|
| Allow Multipart<br>Capture ?  | 0                     | Allowed currencies <sup>7</sup> CHF EUR PLN USD |
| Need Order Limit? ?           |                       |                                                 |
| Send Customer<br>Address ?    | Send delivery address |                                                 |
| Supports Notify URL? ?        |                       |                                                 |
| Customer confirmation email ? | ٥                     | _                                               |
| Payment Interface ?           | Transaction Interface |                                                 |
| Billing Address Source ?      | NONE                  | -                                               |
| Delivery Address<br>Source ?  | NONE                  |                                                 |

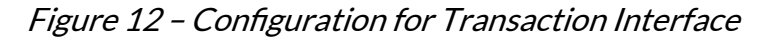

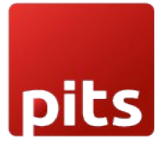

Saferpay Payment Provider Plugin for Odoo v17.0

## 10. Manual Capture & Multipart Capture & Void Transaction

- **Manual Capture:** After the transaction is completed and enters the authorized state, the capture button must be clicked to finalize the transaction.
- **Multipart Capture:** The amount can be captured either fully or partially. Clicking the Capture Transaction button captures the full amount, while using Multipart Capture allows for partial captures.
- Void Transaction: By using the Void Transaction button, we can cancel the transaction.

| Invoicing Customers Vendors Reporting Configuration |                                  |            |                                          |  |  |  |  |
|-----------------------------------------------------|----------------------------------|------------|------------------------------------------|--|--|--|--|
| Payment Transactions INV/2024/00028                 |                                  |            | Invoice(s) Saferpay Logging              |  |  |  |  |
| Capture Transaction Mu                              | Itipart Capture Void Transaction | Draft Pend | ding Authorized Confirmed Canceled Error |  |  |  |  |
| Reference ?                                         | INV/2024/00028                   | Customer   | YourCompany, Mitchell Admin              |  |  |  |  |
| Payment                                             |                                  | Address    | 215 Vine St                              |  |  |  |  |
| Amount                                              | \$ 147.00                        |            | Scranton                                 |  |  |  |  |
| Payment Method                                      | AMEX                             |            | Bern (CH)<br>18503                       |  |  |  |  |
| Provider                                            | Saferpay - AMEX                  |            | Switzerland                              |  |  |  |  |
| Provider Reference ?                                | 3xdvE1bQQdCEtAprj4fzbvUWjfAb     | Email      | admin@yourcompany.example.com            |  |  |  |  |
| Created on 0                                        | 09/10/2024 15:53:30              | Phone      | +1 555-555-5555 SMS                      |  |  |  |  |
| Last State Change Date                              | 09/10/2024 15:53:53              | Language   | English (US)                             |  |  |  |  |
| Is Post-processed ?                                 |                                  |            |                                          |  |  |  |  |

*Figure 13– Manual/Multipart Capture* 

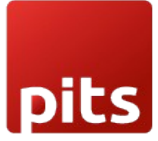

#### 11. Refund

- To enable the refund option, ensure that the provider license is switched to a **Business License**.
- The refund functionality offers two options:
  - Referenced Refund: This option allows you to reference the original transaction in the Saferpay back office. Referenced refunds can be performed for both multipart (manual) captured transactions and normal captured transactions.
  - Manually Refunded in Saferpay BO: If refund is completed from Saferpay backoffice to map same in Odoo need to enable this button to proceed with the credit note flow

*Note*: For WL Crypto payments, Refunds is only possible from Saferpay backoffice.

| 🕸 Register Paymer                                                  | nt                       |     |  | × |
|--------------------------------------------------------------------|--------------------------|-----|--|---|
| <ul> <li>Select Multipart Capture<br/>Saferpay Refund ?</li> </ul> | to initiate refund proce | SS. |  |   |
| Refund Type ?                                                      | Referenced Refund        |     |  |   |
| Manually Refunded in<br>Saferpay BO ?                              |                          |     |  |   |
| Multi-part Capture ?                                               |                          |     |  |   |
| Amount ?                                                           | € 42.35                  | EUR |  |   |
| Create Payment Dis                                                 | scard                    |     |  |   |

#### *Figure 14– Referenced refund for Multipart capture*

| pits                                             |                   |     | WORLDLINE N//<br>Saferpay Payment Provider Plugin for Odoo v17.0 |
|--------------------------------------------------|-------------------|-----|------------------------------------------------------------------|
| Register Payment                                 | nt                |     | >                                                                |
| Saferpay Refund ?                                |                   |     |                                                                  |
| Refund Type ?                                    | Referenced Refund |     |                                                                  |
| Manually Refunded in<br>Saferpay BO <sup>?</sup> |                   |     |                                                                  |
|                                                  | GUE 102 CE        | CHE |                                                                  |

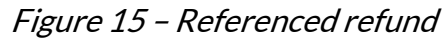

- **Direct Refund**: This type of refund can be used when the original transaction is not present in the Saferpay back-office.
  - Manage by merchant: The refund can be made to any saved payment token in the system.
  - **Refund managed by Customer**: The refund is made against the original transaction.

| 兼 Register Payment                    |               |     |  |  |
|---------------------------------------|---------------|-----|--|--|
| Saferpay Refund ?                     |               |     |  |  |
| Refund Type ?                         | Direct Refund |     |  |  |
| Manually Refunded in<br>Saferpay BO ? |               |     |  |  |
| Amount ?                              | \$ 320.00     | USD |  |  |
| Refund Managed By ?                   |               |     |  |  |
| Create Payment Discard                |               |     |  |  |

#### Figure 16 - Direct Refund

• Important Note: Some payment methods may not support direct refunds. It is essential to consult the Saferpay documentation before configuring these options to ensure compatibility and proper setup.

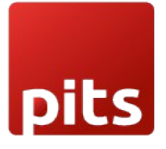

WORLDLINE MM

Saferpay Payment Provider Plugin for Odoo v17.0

 To process a refund for multiple credit notes, select the credit notes for which you want to initiate the payment. Then, click on the **Register Payment** option. This action will create individual refund payment transactions for each selected credit note.

#### 12. Saferpay Multi-website Backend configuration

- If no website is mapped against a payment provider, it will be available for all website domains.
- For multi-website configuration, need to create multiple Saferpay payment Provider by duplicating the existing Saferpay payment Provider.

| Webs    | ite Site eCommerce Reporting Configuration     |                                                             | <b>≤</b> <sup>6</sup> C <sup>2</sup> |
|---------|------------------------------------------------|-------------------------------------------------------------|--------------------------------------|
| New Sat | /ment Providers<br>ierpay - Account-to-Account | Published         Saferpay Logging         Commerce License | 2 / 46 🔨                             |
| Safe    | rpay - Account                                 |                                                             | BANK TRANSF                          |
| Code ?  | Saferpay                                       |                                                             |                                      |
| State ? | O Disabled                                     |                                                             |                                      |
|         | • Enabled                                      |                                                             |                                      |
|         | ○ Test Mode                                    |                                                             |                                      |
| Website | My Website                                     |                                                             |                                      |
| Crede   | ntials Configuration Messages                  |                                                             |                                      |
|         |                                                |                                                             |                                      |

• After creating the Saferpay payment Provider, map the respective website and add the Saferpay credentials.

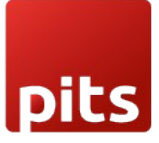

| 🗰 Websit         | te Site eCommerce Reporting Configuration      |           |                  |                     |  | 💉 🖓          |
|------------------|------------------------------------------------|-----------|------------------|---------------------|--|--------------|
| New Payn<br>Safe | ment Providers<br>rrpay - Account-to-Account 🔅 | Published | Saferpay Logging | • eCommerce License |  | 2/46 <       |
| Safer            | rpay - Account-to-Account                      |           |                  |                     |  | BANK TRANSFE |
| Code ?           | Saferpay                                       |           |                  |                     |  |              |
| State ?          | ○ Disabled                                     |           |                  |                     |  |              |
|                  | • Enabled                                      |           |                  |                     |  |              |
|                  | ○ Test Mode                                    |           |                  |                     |  |              |
| Website          | My Website                                     |           |                  |                     |  |              |
| Credent          | tials Configuration Messages                   |           |                  |                     |  |              |

• For multi-website functioning, it is necessary to set the domain for the websites.

|                | Configuration                                |                  | 💉 😋 🝯     |
|----------------|----------------------------------------------|------------------|-----------|
| New Websites 🌩 | Q jearch                                     |                  | 1-2/2 < > |
| U Website Name | Website Domain                               | Default Language | Theme     |
| 🗌 🗄 My Website | Man California - C. device in Radia - et al. | English (US)     |           |
| My Website 2   | Manufakoas // Amil An Aslam of               | English (US)     |           |
|                |                                              |                  |           |

## 13. Brief Description

For the smooth functioning of this plugin, there are a few configurations that need to be done in the backend.

- Setting up Saferpay Provider Configuration is the initial step where the Terminal ID, Customer ID, API Username, API Password, API Key of your Saferpay web administration tool must be provided.
- The Saferpay payment methods will be listed on the shop payment page.
- Choose the Saferpay payment method, pay from the Saferpay payment page, and get back to the Odoo webshop.

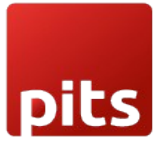

#### Initial step-by-step description

Prerequisites: Before integrating the Saferpay payment Acquirer plugin make sure that you have a Saferpay web administration tool.

The interface with which you can easily verify and process transactions. API Username, API Password, API Key are the details we need from the webadmin tool for Odoo backend configuration.

**Step 1**: Install the Saferpay Payment Plugin.

**Step 2**: Add the Saferpay credentials (Terminal ID, Customer ID, API Username, API Password, API Key) in the Saferpay Acquirer Configuration record in the Odoo backend configuration.

**Step 3**: Click on "Payment method synchronization" button to automatically configure and enable available payment methods or can manually enable desired payment providers.

**Step 4**: Go to the e-commerce website, add products to the cart, and proceed to checkout.

**Step 5**: Choose the Saferpay payment method and click Pay now.

**Step 6**: Complete the transaction by filling out the necessary details on the Saferpay Payment Page.

**Step 7**: The order is placed on a successful payment transaction.

#### Saferpay Multi-website

Step 8: Multi-Website Configuration:

• To set up Saferpay for multiple websites, duplicate the Saferpay Provider configuration using the Duplicate button.

**Step 9:** Map and Configure Multiple Websites:

• Map the duplicated Saferpay Provider to the respective websites and enter the appropriate credentials for each.

**Step 10:** Set Domain for Websites:

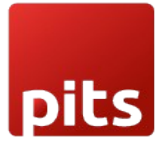

# WORLDLINE M

Saferpay Payment Provider Plugin for Odoo v17.0

- Ensure each website's domain is correctly set up in Odoo for proper multi-website functionality.
- 14. Technical Requirements / Compatible With:
  - Technical Requirements: Odoo Sales, Payment, Contact, and Website modules.
  - **Compatibility:** Supports Odoo 17 Community and Enterprise editions.
  - **Supported API**: Saferpay JSON API version 1.40.

#### 15. Changes Log / Release Notes

- Version 2.0.1: February 2025
  - Improvements and Odoo Enterprise edition compatibility.
- Version 2.0.0: October 2024
  - Updated to JSON 1.40.
  - Added support for Account-to-Account, SEPA ELV, and WeChat Pay providers.
  - Introduced multi-website support.
- Version 1.0.0: September 2024
  - Initial release.

#### 16. Support

If you have questions, use our contact form at <u>webshopextension.com</u> or email at <u>support@webshopextension.com</u>.